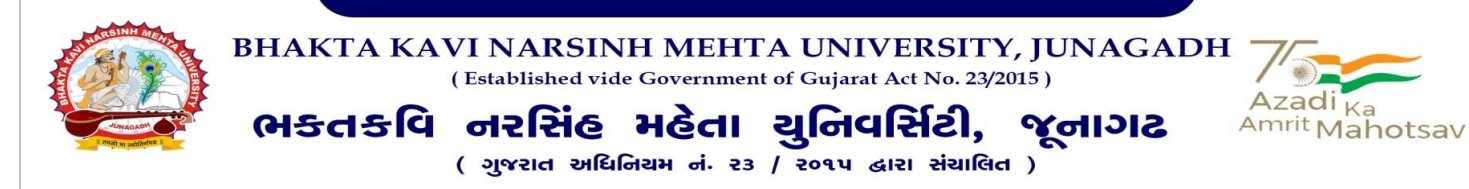

<u>પરિપત્ર</u>:-

- વિષય : એન.એસ.એસ. પ્રોગ્રામ અંતર્ગત Central Nodal Account (CNA) બેન્ક એકાઉન્ટને PFMS પોર્ટલમાં મેપિંગ કરવા બાબત.
- સંદર્ભ : 1. ઉચ્ચ શિક્ષણ કમિશનરશ્રીની કચેરી, ગાંધીનગર. નો પત્ર કમાંક NSS/CNA/2023/1504-99 તા. 20/01/2023

ઉપરોક્ત વિષય અને સંદર્ભ અન્વચે ભક્તકવિ નરસિંહ મહેતા યુનિવર્સિટી સંલગ્ન એન.એસ.એસ. યુનિટ ધરાવતી તમામ કોલેજોના આચાર્થશ્રીઓ તથા એન.એસ.એસ. પ્રોગ્રામ ઓફીસર્સને જણાવવાનું કે એન.એસ.એસ. પ્રોગ્રામ અંતર્ગત ભારત સરકારની ગ્રાન્ટ મેળવવા માટે આપની કોલેજના એન.એસ.એસ. યુનિટનું ZBSA (Zero Balance Subsidiary Account – Current Account) Grand Child Account નજીકની સ્ટેટ બેન્ક ઓફ ઈન્ડીયામાં ખોલાવવા આપશ્રીને જણાવવામાં આવેલ હતું. જે વિગતે આપના યુનિટનું આ ZBSA Account ખોલ્યા બાદ તેને આ સાથે સામેલ CNA બેન્ક એકાઉન્ટને આપનાં PFMS પોર્ટલમાં અત્રેની યુનિવર્સિટી સાથે મેપિંગ કરવાનું છે. તો અત્રેની યુનિવર્સિટી સંલગ્ન એન.એસ.એસ. યુનિટ ધરાવતી કોલેજોનાં ઉક્ત CAN બેન્ક એકાઉન્ટની વિગતો સામેલ માર્ગદર્શીકા મુજબ અનુસરીને PFMS પોર્ટલમાં વહેલામાં વહેલી તકે મેપિંગ કરવા આગ્રહભરી વિનંતી છે.

વધુમાં ઉકત બાબત અન્વચે કોઈ પ્રકારની માહિતીની આવશ્યક્તા હોય તો તે માટે અત્રેનાં વિભાગનાં ફોન નંબર 0285 – 2681409 પર કાર્યાલય સમય દરમ્યાન પુછપરછ થઈ શકશે.

PS

પ્રો. કો-ઓર્ડીનેટરશ્રી એન.એસ.એસ. વિભાગ ભક્તકવિ નરસિંહ મહેતા યુનિવર્સિટી જુનાગઢ

ક્રમાંક/બીકેએનએમચુ/એન.એસ.એસ./033/2023 ભક્તકવિ નરસિંહ મહેતા યુનિવર્સિટી, ગવર્મેન્ટ પોલીટેકનીક કેમ્પસ, ભક્તકવિ નરસિંહ મહેતા યુનિવર્સિટી રોડ, ખડીયા, જુનાગઢ. તા. 03/02/2023

પ્રતિ,

ભક્તકવિ નરસિંહ મહેતા યુનિવર્સિટી સંલગ્ન એન.એસ.એસ. યુનિટ ધરાવતી તમામ કોલેજોના આચાર્યશ્રીઓ તથા એન.એસ.એસ. પ્રોગ્રામ ઓફિસર્સ તરફ......

બિડાણ :

• CNA એકાઉન્ટ PFMS માં મેપિંગની માર્ગદર્શીકા <u>નકલ સાદર રવાના :</u>

• માન. કુલપતિશ્રી / કુલસચિવશ્રીના અંગત સચિવશ્રી

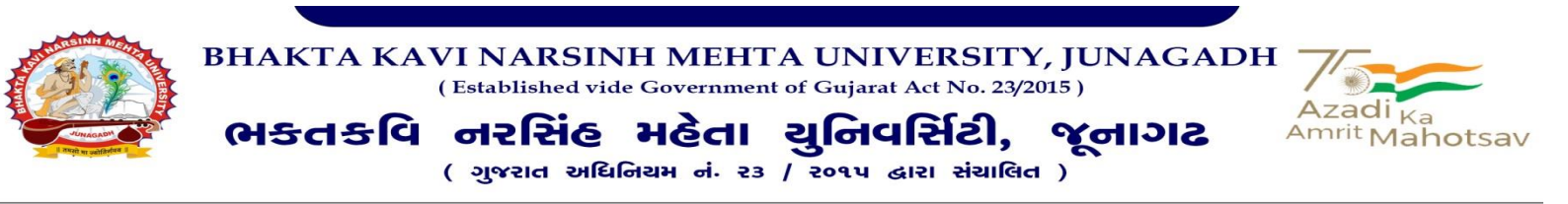

## <u>કોલેજોનાં એન.એસ.એસ. યુનિટોનાં ZBSA (Zero Balance Subsidiary Account – Current</u>

## Account) – Grand Child Account PFMS માં મેપ કરવા માટેની માર્ગદર્શીકા

- સૌપ્રથમ Google Chrome Browser માં <u>http://pfms.nic.in</u> વેબસાઈટ ઓપન કરી કોલેજનાં Main યુઝર આઈ.ડી અને પાસવર્ડ વડે વર્ષ ૨૦૨૨-૨૩ Select કરી Login કરવું.
- ત્યારબાદ સ્ક્રીનની ડાબી બાજુ વિવિધ મેનુ દેખાશે. જેમાં My Scheme પર જઈ Register New Scheme પર Click કરવું.

| 🐨 Authentication Portal 🛛 🗙 🕅 स्टेट बेंक ऑफ़ इंडिया में ZBSA खाते । 🗙 🎯 Central Plan Scheme Monitoring 🗴             | +                                                                                                    | ∨ - Ø ×                                                                |
|----------------------------------------------------------------------------------------------------|----------------------------------------------------------------------------------------------------|------------------------------------------------------------------------|
| ← → C ( ■ pfms.nic.in/Default.aspx                                                                                   |                                                                                                    | 🕶 🖻 🖈 🔲 🔃                                                              |
| Public Financial Management System-PFMS<br>(words, CFSMS)<br>D/o Controller General of Accounts, Ministry of Finance | Welcome: CDDW00000072<br>User Type: AGENCYADM<br>Agency: SHRI. SHARDAPETH ARTS COMMERCE & COLLEGE OF EDUCATION<br>Agency Unique Code: GDW00000072<br>Financial Year: 2022-2023 | [GJDW00000072] Logout<br>Change Password<br>Login History<br>English ↓ |
| AdhocReports                                                                                                    |                                                                                                    |                                                                        |
| BharatKosh Reports                                                                                                   | GJDW00000072                                                                                                    |                                                                        |
| Home                                                                                                    |                                                                                                    |                                                                        |
| User Manuals                                                                                                    |                                                                                                    |                                                                        |
| Masters D                                                                                                    |                                                                                                    |                                                                        |
| E-Payment D                                                                                                    |                                                                                                    |                                                                        |
| Health Module                                                                                                    |                                                                                                    |                                                                        |
| Agency                                                                                                    |                                                                                                    |                                                                        |
| Reports                                                                                                    |                                                                                                    |                                                                        |
| My Details                                                                                                    |                                                                                                    |                                                                        |
| Masters D                                                                                                    |                                                                                                    |                                                                        |
| Ny Schemes D Manage                                                                                                  |                                                                                                    |                                                                        |
| Agencies D Register New Scheme                                                                                       |                                                                                                    |                                                                        |
| EAT MIS Process Approve Acc. for Deactivation                                                                        |                                                                                                    |                                                                        |
| My Funds D View Scheme Component                                                                                     |                                                                                                    |                                                                        |
| Transfers D Deactivate Scheme/Bank Acc.                                                                              |                                                                                                    |                                                                        |
| Advances D Agency Acc.Parent Mapping                                                                                 |                                                                                                    |                                                                        |
| Scheme Allocation D Approve Parent Acc. Mapping                                                                      |                                                                                                    |                                                                        |
| Expenditures D                                                                                                    |                                                                                                    |                                                                        |
| Bank                                                                                                    |                                                                                                    |                                                                        |
| Register/ Track Issue                                                                                                |                                                                                                    |                                                                        |
| Mise, Deduction Filino D<br>https://pfms.nic.in/ImplementingAgency/Agency/RegisterScheme.aspx                        |                                                                                                    |                                                                        |
| 🕂 🔎 Type here to search 🛛 💣 🛱 🧕 🧔 👹 🛐 📑                                                                              | EN                                                                                                    |                                                                        |

કારી પોલિટેકનિક કેમ્પસ, ક્તકવિ નરસિંહ મહેતા ચુનિવર્સિટી રોડ, ખડીચા, 11ગટ – ૩૬૨૨૬૩, ગુજરાત (ભારત),

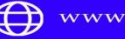

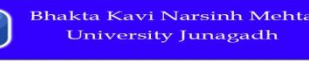

| внакт<br>себорание<br>себорание | A KAVI NARSINH N<br>(Established vide Gov<br>કલિ નરસિંહ મલ<br>( ગુજરાત અધિનિયમ                                                     | AEHTA UNIVERSITY, JUNAG<br>vernment of Gujarat Act No. 23/2015 )<br>خطا يالمحافظ من عرب المحافظ المحافظ المحاف<br>المحافظ المحافظ ا<br>محافظ المحافظ المحافظ المحافظ المحافظ المحافظ المحافظ المحافظ المحافظ المحافظ المحافظ المحافظ المحافظ المحافظ المحافظ المحافظ المحافظ المحافظ المحافظ المحافظ المحافظ المحافظ المحافظ المحافظ المحافظ المحافظ المحافظ المحافظ المحافظ المح | Azadi <sub>Ka</sub><br>Amrit Mahotsav                                                          |
|----------------------------------------------------------------------------------------------------|----------------------------------------------------------------------------------------------------|----------------------------------------------------------------------------------------------------|------------------------------------------------------------------------------------------------|
| * Register                                                                                                    | New Scheme पर Click छरव<br>x M स्टेट बॅंक ऑफ़ इंडिया में ZBSA खाते र 🔇 Register New Schen                                          | ાાથા નાચ મુજબના Screen Open થશ.<br>ne/BankAc: x +                                                                                                    | v - 0 X                                                                                        |
| ← → C ♠ pfms.nici                                                                                                    | in/ImplementingAgency/Agency/RegisterScheme.aspx<br>inancial Management System-PFMS<br>er General of Accounts, Ministry of Finance | Welcome: GJDW00000072<br>User Type: AGENCYAOM<br>Agency: SHRI. SHARDAPECTH ARTS COMMERCE & COLLEGE OF EDUCATION<br>Agency Unique Code: GJDW00000072<br>Financial Vear: 2022-2023                                                                                                    | (c)DW00000072] Logar<br>(c)DW00000072] Logar<br>(Change Password<br>Login History<br>English ↓ |
| AdhocReports<br>BharatKosh Reports                                                                                                    |                                                                                                    | Register New Scheme /Bank Account                                                                                                    |                                                                                                |
| Home<br>User Manuals                                                                                                    | Scheme:                                                                                                    | Select Scheme     I will receive funds directly from central government:     Luill receive funds directly from central government:                                                                                                    |                                                                                                |
| Masters D<br>E-Payment D<br>Health Module D                                                                                                    | Select Funding Agency:                                                                                                    | 1 vill receive funds from this agency:     Search                                                                                                    |                                                                                                |
| Agency D<br>Reports                                                                                                    |                                                                                                    |                                                                                                    |                                                                                                |
| My Details D<br>Masters D<br>My Schemes D                                                                                                    |                                                                                                    |                                                                                                    |                                                                                                |
| Agencies D<br>EAT MIS Process D                                                                                                    |                                                                                                    |                                                                                                    |                                                                                                |
| My Funds D<br>Transfers D                                                                                                    |                                                                                                    |                                                                                                    |                                                                                                |
| Scheme Allocation D<br>Expenditures D                                                                                                    |                                                                                                    |                                                                                                    |                                                                                                |
| Bank                                                                                                    |                                                                                                    |                                                                                                    |                                                                                                |

Register/ Track Issue Misc. Deduction Filing

 ${\cal P}\,$  Type here to search

H

हारी पोलिटेइनिइ डेम्पस, त्वइवि नरसिंह महेता युनिवर्सिटी रोड, जडीया, ॥।गट – उडररडउ, गुकरात (भारत), न न. ०२८५ – २इ८९४०० इंड्स नं.०२८५-२इ८९५०३ Ph: 0285 - 2681400 fax : 0285 - 2681503 Bhakta Kavi Narsinh Mehta University Road Khadiya, Junagadh - 362263 ( Gujarat )

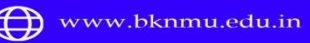

info@bknmu.edu.in 

差 # 💽 🖬 🌢 🚺 🖥 🗧

Bhakta Kavi Narsinh Mehta University Junagadh

w

ឌ

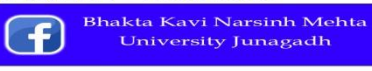

^ 연 맏 4<mark>x</mark> 5:49 PM 25-Jan-23 ₹

GU 🔣

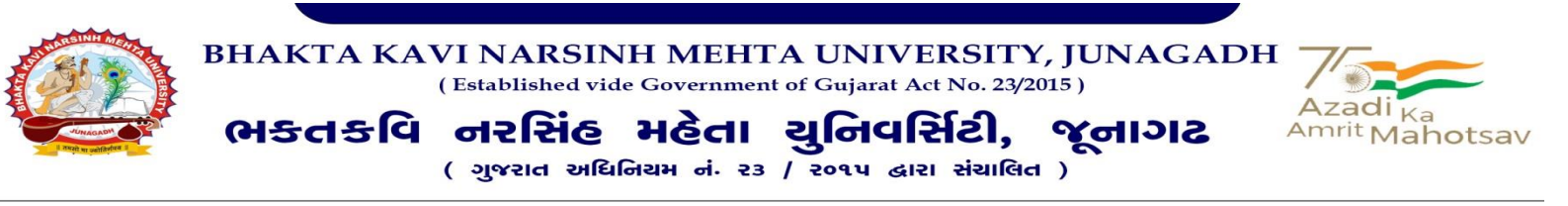

ત્યારબાદ Select Scheme પર Click કરવાથી નીચે મુજબ એક વિન્ડો ઓપન થશે.

## 🔹 જેમાં National Service Scheme (9230) સર્ચ કરી Select કરવું.

| 🛇 Get All Schemes - Google Chrome - 🗆 🗙                                                                                                    | neme / Bank Acc × +                                                                                                    | ∨ – ō ×                                                                |
|----------------------------------------------------------------------------------------------------|----------------------------------------------------------------------------------------------------|------------------------------------------------------------------------|
| fms.nic.in/Agency/GetAllScheme.aspx?query=&c=ct100_ct100_cphBody_cphBody_Sche                                                                                                    |                                                                                                    |                                                                        |
| Scheme Name         9230         Search           Select           National Service Scheme [9220]         UT DD - National Service Scheme [9220]         DD46]                                                               | Welcome: GJDW00000072 User Type: ACENCYADM     Agency: SHRI. SHARDAPEETH ARTS COMMERCE & COLLEGE OF EDUCATION     Agency: SHRI. SHARDAPEETH ARTS COMMERCE & COLLEGE OF EDUCATION     AGENCY | [GJDW00000072] Logout<br>Change Password<br>Login History<br>English ♥ |
|                                                                                                    | Register New Scheme /Bank Account         I will receive funds directly from central government:         I will receive funds directly from state government:         I will receive funds from this agency:         Search                                                                                                    |                                                                        |
| EAT MIS Process     D       My Funds     D       Transfers     D       Advances     D       Scheme Allocation     D       Expenditures     D       Bank     D       Register/ Track Issue       Misc. Deduction Filing     D |                                                                                                    |                                                                        |
| 🕂 🔎 Type here to search 🛛 💰 🛱 💽 📜 👙                                                                                                    | 🧿 🗄 📕 🖾 💻 🛛 🛤 🖬 🖉                                                                                                    | ヽ @ ᡛ 4 <mark>≋</mark> 25-Jan-23 특                                     |

કારી પોલિટેકનિક કેમ્પસ, ક્તકવિ નરસિંહ મહેતા ચુનિવર્સિટી રોડ, પ

क्तरुपि नरसिंહ મહેતા ચુનિવર્સિટી રોડ, ખડીચા, ॥ગઢ – ૩૬૨૨૬૩, ગુજરાત (ભારત), n નં. ૦૨૮૫ – ૨૬૮૧૪૦૦ ફેફ્સ નં.૦૨૮૫–૨૬૮૧૫૦૩

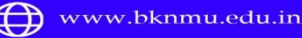

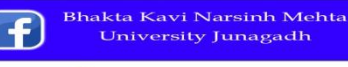

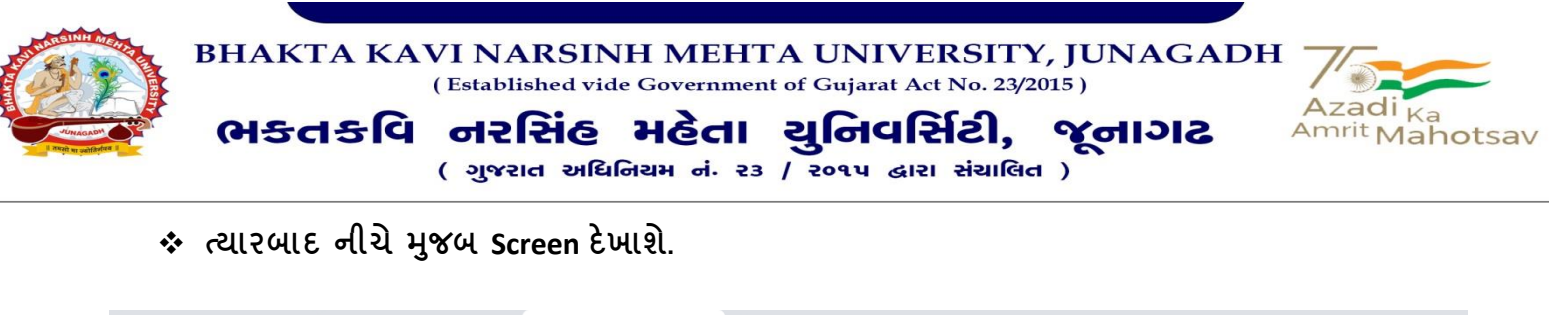

|                                                                                                    | Authentication Portal  | 🗴 附 स्टेट बैंक ऑफ़ इंडिया में ZBSA खाते 🕅 🗙 🚱 Register New Schem                        | ne / Bank Aco 🗙 🕂                                                                                                    |                            | v – Ö                                                            |
|----------------------------------------------------------------------------------------------------|------------------------|-----------------------------------------------------------------------------------------|----------------------------------------------------------------------------------------------------|----------------------------|------------------------------------------------------------------|
| Public Financial Management System     Weiner Weiner Weiner Bener de Acceute, Meintry of Reas     Meiner Management System     Image Management System     Image System     Image System     Image System     Image System     Image System     Image System     Image System     Image System     Im                                                                                                    | ← → C 🔒 pfms.nic.in/Im | plementingAgency/Agency/RegisterScheme.aspx                                             |                                                                                                    |                            | 🖻 🖈 🔲 N                                                          |
| Attraction Reports     traction Reports     attraction Reports     attraction Reports     v filtede     v filtede     v filtdee     v filtdee     v filtdee     v filtdee     v filtdee     v filtdee     v filtdee     v filtdee     v filtdee     v filtdee     v filtdee    <                                                                                                    | Public Fina            | ncial Management System-PFMS<br>Ineral of Accounts, Ministry of Finance (Generic CESMS) | Welcome: GJDW00000072<br>User Type: AGENCYADM<br>Agency: SHRI. SHARDAPETH ARTS COMMER<br>Agency Unique Code: GJDW00000072<br>Financial Year: 2022-2023   | ICE & COLLEGE OF EDUCATION | [GJDW00000072] Logo<br>Change Passwo<br>Login Histo<br>English ✓ |
| sketer Sketer Sk                                                                                                    | AdhocReports           |                                                                                         | Register New Scheme /Bank Accou                                                                                                    | unt                        |                                                                  |
| see refaunds   sater   operation   operation                                                                                                    | 3haratKosh Reports     |                                                                                         |                                                                                                    |                            |                                                                  |
| set Fanali   asters   rayment   percy   percy   percy   percy   percy   percy   perces   perces                                                                                                    | fome                   | Scheme:                                                                                 | National Service Scheme (9230)                                                                                                    | Select Scheme              |                                                                  |
| saters       0         regrament       0         regrament       0         regra                                                                                                    | Jser Manuals           |                                                                                         |                                                                                                    |                            |                                                                  |
| Payment            setth Hodde            gercy         >           y parts         >           y parts         >           y part                                                                                                    | Masters D              | Select Funding Agency:                                                                  | I will receive funds directly from central government:<br>I will receive funds directly from state government:<br>I will receive funds from this agency: |                            |                                                                  |
| earth Hodule p<br>gerey D<br>pepts 1<br>V Details D<br>patters D<br>percise D<br>NT HS Process D<br>percise D<br>thrunes Ritocation D<br>thrunes Ritocation D<br>thrunes Ritocation D<br>percifery Teack Issue<br>c. Dedaction Filling D<br>P Typehere to sarch C C C C C C C C C C C C C C C C C C C                                                                                                    | i-Payment D            |                                                                                         | OSearch                                                                                                    |                            |                                                                  |
| eerv D<br>aports<br>v Details<br>parters<br>v Schemes<br>perces<br>perces<br>perces<br>production<br>production<br>parters<br>perces<br>perces | lealth Module          |                                                                                         |                                                                                                    |                            |                                                                  |
| <pre>sports y Utails y y Cealing y y Chames p gencies p gencies p</pre>                                                                                                    | lgency D               |                                                                                         |                                                                                                    |                            |                                                                  |
| y tetalis  y Kohemes y Kohemes y Ko                                                                                                    | Reports                |                                                                                         |                                                                                                    |                            |                                                                  |
| asters D<br>y Schemes D<br>y Schemes D<br>y Funds D<br>y Funds D<br>thrme Allocation D<br>theme Allocation D<br>theme Allocation D<br>scheme Allocation D<br>scheme Allocation                                                                                                    | ly Details 👂           |                                                                                         |                                                                                                    |                            |                                                                  |
| y Schemes   p<br>gencies   p<br>nt MIS Process   p<br>y Funds   p<br>transfers   p<br>dvances   p<br>dvances   p<br>dvances   p<br>etheme Allocation   p<br>enk   p<br>gencitures   p<br>enk   p<br>gencitures   p<br>enk   p<br>gencitures   p<br>enk   p<br>gencitures   p<br>enk   p<br>gencitures   p<br>gencitures   p<br>g                                                                                           | 1asters D              |                                                                                         |                                                                                                    |                            |                                                                  |
| gencies   AT MIS Process  y funds  p ransfers  p dvances  p cheme Allocation  p egister/ Track Issue  sc. Deduction Filing                                                                                                    | ly Schemes 👂           |                                                                                         |                                                                                                    |                            |                                                                  |
| AT HIS Process D<br>ty Funds D<br>dvances D<br>cheme Allocation D<br>spenditures D<br>ank D<br>egister/ Track Issue<br>sc. Deduction Filing D                                                                                                    | lgencies D             |                                                                                         |                                                                                                    |                            |                                                                  |
| ry Funds D<br>ransfers D<br>dvances D<br>cheme Allocation D<br>xpenditures D<br>ank D<br>egister/Track Issue<br>isc. Deduction Filing D<br>I D Type here to search                                                                                                    | AT MIS Process         |                                                                                         |                                                                                                    |                            |                                                                  |
| ransfers D<br>dvances D<br>cheme Allocation D<br>spenditures D<br>egister/Track Issue<br>isc. Deduction Filing D                                                                                                    | 1y Funds D             |                                                                                         |                                                                                                    |                            |                                                                  |
| dvances<br>cheme Allocation<br>spenditures<br>ank<br>egister/ Track Issue<br>ssc. Deduction Filing                                                                                                    | Transfers D            |                                                                                         |                                                                                                    |                            |                                                                  |
| cheme Allocation<br>penditures<br>ank<br>egister/Track Issue<br>sc. Deduction Filing                                                                                                    | ldvances D             |                                                                                         |                                                                                                    |                            |                                                                  |
| xpenditures D<br>ank D<br>egister/Track Issue<br>isc. Deduction Filing D<br>↓ P Type here to search ▲ C 및 4 552PM<br>L ← A @ 및 4 552PM<br>25. Deduction Filing D                                                                                                    | Scheme Allocation      |                                                                                         |                                                                                                    |                            |                                                                  |
| ank ♪<br>egister/Track Issue<br>isc. Deduction Filing ♪                                                                                                    | ixpenditures D         |                                                                                         |                                                                                                    |                            |                                                                  |
| egister/Track Issue<br>isc. Deduction Filing D                                                                                                    | Jank D                 |                                                                                         |                                                                                                    |                            |                                                                  |
| tisc. Deduction Filing D                                                                                                    | Register/ Track Issue  |                                                                                         |                                                                                                    |                            |                                                                  |
| 🗄 🔎 Type here to search 🛛 🍰 💽 🥫 📑 😜 💿 📰 🗧 🔀 💶 🛛 💷 👘 👘 👘 👘                                                                                                    | lisc. Deduction Filing |                                                                                         |                                                                                                    |                            |                                                                  |
|                                                                                                    | P Type here to search  | 🕳 🛱 💽 📷 😆 💽                                                                             | 📰 🗧 🔀 📲                                                                                                    | E                          | EN 🚎 ^ ⓒ 🌄 🕼 5:52 PM                                             |

કારી પોલિટેકનિક કેમ્પસ,

ક્તકવિ નરસિંહ મહેતા ચુનિવર્સિટી રોક, ખડીચા, ાાગઢ – ૩૬૨૨૬૩, ગુજરાત (ભારત), ત નં. ૦૨૮૫ – ૨૬૮૧૪૦૦ ફેફ્સ નં.૦૨૮૫–૨૬૮૧૫૦૩

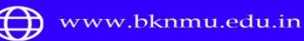

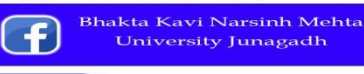

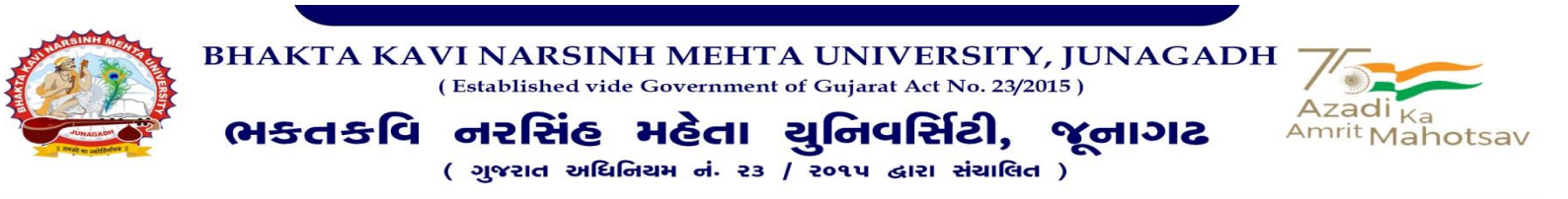

ત્યારબાદ Select Funding Agency માં ત્રીજો ઓપ્શન "I will receive funds from this agency" સિલેકટ કરો અને search બટન પર Click કરો.

| 🖋 Authentication Portal 🛛 🗙 💌 स्टेट बैंक ऑफ़ इंडिया में ZBSA खाते 🗧 🗴 📀 Register New Sci           | heme / Bank Acc × +                                                                                                    | × -                  | ٥                                                       | Х                         |
|----------------------------------------------------------------------------------------------------|----------------------------------------------------------------------------------------------------|----------------------|---------------------------------------------------------|---------------------------|
| ← → C                                                                                              |                                                                                                    | € ☆                  |                                                         | :                         |
| Public Financial Management System-PFMS<br>D/o Controller General of Accounts, Ministry of Finance | Welcome: GDW00000072<br>User Type: ACENCYAOM<br>Agency: SHAIL SHARDADEETH ARTS COMMERCE & COLLEGE OF EDUCATION<br>Agency Unique Code: GDW00000072<br>Financial Vear: 2022-2023 | [GJDW00              | 0000072] Log<br>Change Passw<br>Login Hist<br>English ∨ | gout<br>word<br>tory<br>✓ |
| AdhocReports                                                                                       | Register New Scheme / Bank Account                                                                                                    |                      |                                                         |                           |
| BharatKosh Reports                                                                                 |                                                                                                    |                      |                                                         |                           |
| Home Scheme                                                                                        | e: National Service Scheme [9230] Select Scheme                                                                                                    |                      |                                                         |                           |
| User Manuals                                                                                       | O 1 will receive funds directly from central government:                                                                                                    |                      |                                                         |                           |
| Masters D Select Funding Agency                                                                    | I will receive funds directly from state government:  Y: 0 1 will receive funds from this agency:  Search                                                                      |                      |                                                         |                           |
| E-Payment D                                                                                        |                                                                                                    |                      |                                                         |                           |
| Health Module                                                                                      | Check CNA details                                                                                                    |                      |                                                         |                           |
| Agency D                                                                                           |                                                                                                    |                      |                                                         |                           |
| Reports                                                                                            |                                                                                                    |                      |                                                         |                           |
| My Details D                                                                                       |                                                                                                    |                      |                                                         |                           |
| Masters V                                                                                          |                                                                                                    |                      |                                                         |                           |
| Anancias N                                                                                         |                                                                                                    |                      |                                                         |                           |
| EAT MIS Process                                                                                    |                                                                                                    |                      |                                                         |                           |
| My Funds D                                                                                         |                                                                                                    |                      |                                                         |                           |
| Transfers D                                                                                        |                                                                                                    |                      |                                                         |                           |
| Advances D                                                                                         |                                                                                                    |                      |                                                         |                           |
| Scheme Allocation                                                                                  |                                                                                                    |                      |                                                         |                           |
| Expenditures D                                                                                     |                                                                                                    |                      |                                                         |                           |
| Bank                                                                                               |                                                                                                    |                      |                                                         |                           |
| Register/ Track Issue                                                                              |                                                                                                    |                      |                                                         |                           |
| Misc. Deduction Filing                                                                             |                                                                                                    |                      |                                                         |                           |
| 🕂 $ ho$ Type here to search 🛛 🏄 💽 🛄 🤞                                                              | ) 🗄 📕 📴 🛄 🛤 🖬 👘                                                                                                    | ê₽4 <mark>8</mark> 2 | 5:54 PM<br>25-Jan-23                                    | 1                         |

કારી પોલિટેકનિક કેમ્પસ, ક્લકવિ નરસિંહ મહેલા ચુનિવર્સિટી રોડ,

ત્લકાવ નરાસહ મહતા શુાનવાસરા રાક, ખંકાર્યા, ાાગઢ – ૩૬૨૨૬૩, ગુજરાત (ભારત), ત નં. ૦૨૮૫ – ૨૬૮૧૪૦૦ ફેક્સ \_ નં.૦૨૮૫–૨૬૮૧૫૦

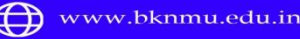

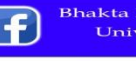

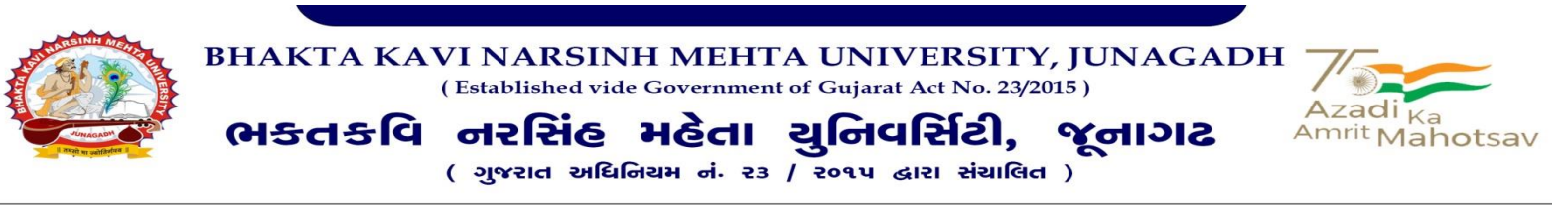

❖ જેથી નીચે મુજબની Screen ઓપન થશે. જેમાં Agency Unique Code ઓપ્શનમાં "GJJU00003582" Code લખી નીચે સર્ચ ઓપ્શન સિલેક્ટ કરતાં નીચે Select Funding Agency માં "BHAKTA KAVI NARSINH MEHTA UNIVERSITY, JUNAGADH" નામને Select કરો.

| 💕 Authentication Portal 🛛 🗙 🕅 स्टेट बेंक ऑफ़ इंडिया में ZB | ISA खाते । 🗙 💿 Register New Scheme / Bank Acc 🗙 🕂                                                                     | ∨ – Ō X                  |
|------------------------------------------------------------|----------------------------------------------------------------------------------------------------|--------------------------|
| ← → C                                                      | legisterScheme.aspx                                                                                                   | 🖻 🖈 🛛 🚺 🔅                |
|                                                            | <pre>spite/Scheme.spite</pre>                                                                                         |                          |
| Bank Printing Templates                                    |                                                                                                    |                          |
|                                                            | About Us   Site Map   Privacy Policy   Contact Us   ©2009 CENTRAL PLAN SCHEME MONITORING SYSTEM. All Rights Reserved. | FIED PM                  |
|                                                            | # 🕐 🧮 🔟 🖩 📕 🖾 💻                                                                                                    | GU 🔣 ^ ල 🖫 🕼 25-Jan-23 🖣 |

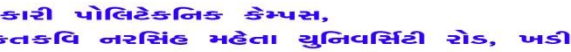

ત્વકાપ નરાસલ મહતા શુનપાસરા રાડ, ખડાયા, ાાગઢ – ૩૬૨૨૬૩, ગુજરાત (ભારત), ત નં. ૦૨૮૫ – ૨૬૮૧૪૦૦ ફેક્સ નં.૦૨૮૫–૨૬૮૧૫૦

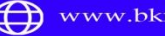

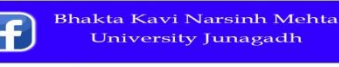

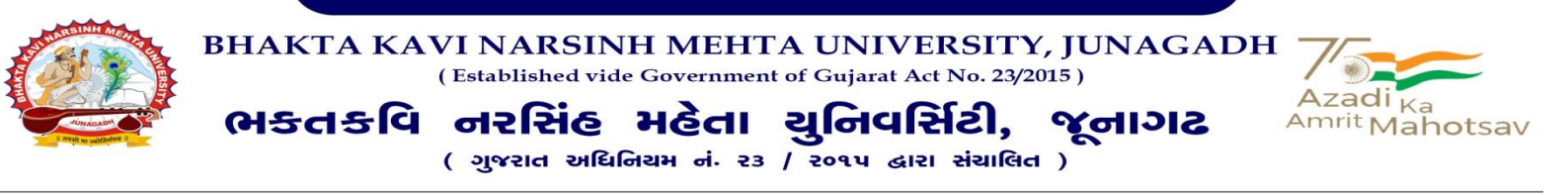

## ☆ ત્યારબાદ Check CNA Details બટન પર Click કરો.

| W Authentication Portal                           | 🗴 🛛 🗙 स्टेट बैंक ऑफ़ इंडिया में ZBSA खाते 🖘 🄇 Register New Scheme / Ba     | nik Acc X +                                                                                                    | ∨ - Ō X                                                                |
|---------------------------------------------------|----------------------------------------------------------------------------|----------------------------------------------------------------------------------------------------|------------------------------------------------------------------------|
| $\leftrightarrow$ $\rightarrow$ C $($ pfms.nic.ir | /ImplementingAgency/Agency/RegisterScheme.aspx                             |                                                                                                    | 🖻 🖈 🔲 N 🗄                                                              |
| Public Fi<br>D/o Controller                       | nancial Management System-PFMS<br>General of Accounts, Ministry of Finance | Welcome: GJDW00000072<br>User Type: AGENCYADM<br>Agency: SHRI: SHARDAPEETH ARTS COMMERCE & COLLEGE OF EDUCATION<br>Agency Unique Code: GJDW00000072<br>Financial Vear: 2022-2023 | (CJDW00000022) Logout A<br>Change Password<br>Login History<br>English |
| AdhocReports                                      |                                                                            | Register New Scheme /Bank Account                                                                                                    |                                                                        |
| BharatKosh Reports                                |                                                                            |                                                                                                    |                                                                        |
| Home                                              | Scheme: Nation                                                             | nal Service Scheme [9230] Select Scheme                                                                                                    |                                                                        |
| User Manuals                                      | 0                                                                          | I will receive funds directly from central government:                                                                                                    |                                                                        |
| Masters D                                         | Select Funding Agency:                                                     | I will receive funds directly from state government: I will receive funds from this agency: HAKTK KAU NADSINH MAHFTA LINUFERSITY .IINAGADH Search                                |                                                                        |
| E-Payment                                         | •                                                                          |                                                                                                    |                                                                        |
| Health Module                                     |                                                                            | Check CNA details                                                                                                    |                                                                        |
| Agency D                                          |                                                                            |                                                                                                    |                                                                        |
| Reports                                           |                                                                            |                                                                                                    |                                                                        |
| My Details                                        |                                                                            |                                                                                                    |                                                                        |
| Masters D                                         |                                                                            |                                                                                                    |                                                                        |
| My Schemes                                        |                                                                            |                                                                                                    |                                                                        |
| Agencies D                                        |                                                                            |                                                                                                    |                                                                        |
| EAT MIS Process                                   |                                                                            |                                                                                                    |                                                                        |
| My Funds                                          |                                                                            |                                                                                                    |                                                                        |
| Transfers                                         |                                                                            |                                                                                                    |                                                                        |
| Advances                                          |                                                                            |                                                                                                    |                                                                        |
| Scheme Allocation                                 |                                                                            |                                                                                                    |                                                                        |
| Expenditures                                      |                                                                            |                                                                                                    |                                                                        |
| Bank D                                            |                                                                            |                                                                                                    |                                                                        |
| Register/ Track Issue                             |                                                                            |                                                                                                    |                                                                        |
| Misc. Deduction Filing                            | A                                                                          |                                                                                                    | v                                                                      |
| H $\mathcal{P}$ Type here to sear                 | h 🛛 🍻 🗄 💽 🗖 🕴 🤦                                                            | i 📃 🗵 💻                                                                                                    | EN 🗃 ^ 뎭 닾 1 <sub>x</sub> 25-Jan-23 📆                                  |

કારી પોલિટેકનિક કેમ્પસ, કુતકલિ નરસિંદ મહેતા ચુનિવર્સિટી રોડ, 1

ક્તકવિ નરસિંહ મહેતા ચુનિવર્સિટી રોક, ખડીચા, ાાગઢ – ૩૬૨૨૬૩, ગુજરાત (ભારત), ત નં. ૦૨૮૫ – ૨૬૮૧૪૦૦ ફેફ્સ નં.૦૨૮૫–૨૬૮૧૫૦૩ Government Polytechnic Campus, Bhakta Kavi Narsinh Mehta University Road Khadiya, Junagadh - 362263 (Gujarat) Ph: 0285 - 2681400 fax : 0285 - 2681503

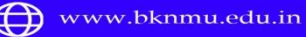

Bhakta Kavi Narsinh Mehta University Junagadh

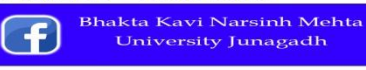

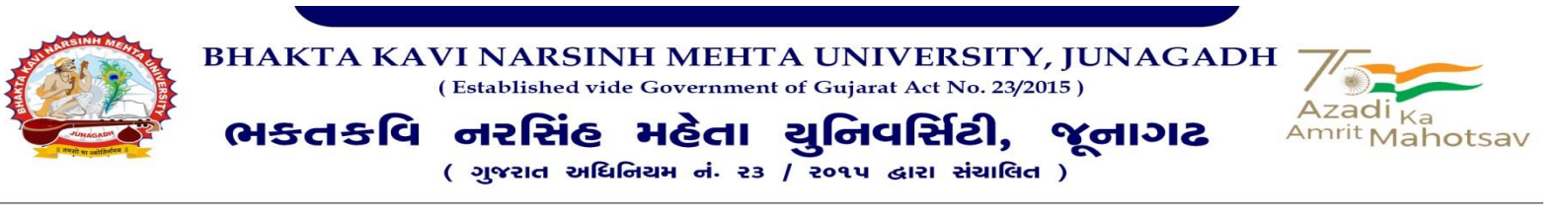

જેથી નીચે મુજબની Screen ઓપન થશે. જેમાં Account Type માં Zero Balance Subsidiary Account સિલેક્ટ કરો અને સિલેક્ટ એજન્સીમાં Gujarat State NSS Cell [gujaratnss] સિલેક્ટ કરો. ત્યારબાદ Branch Address સર્ચ કરવા માટે તેની બાજુમાં Select Branch ઓપ્શન પર Click કરતાં એક New Window Open થશે જેમાં Bank IFSC Code ઓપ્શનમાં આપની કોલેજનાં SBI બેન્ક એકાઉન્ટનાં IFSC Code Type કરી નીચે સર્ચ ઓપ્શન પર Click કરતાં આપની સંસ્થાનાં Bank Branch Address વિગત જોવા મળશે. જેને Select કરતાં આપની બેન્કનું Branch Address Select થશે. ત્યારબાદ આપનાં NSS બેન્ક એકાઉન્ટનાં નંબર તથા Agency Name as per Bank ની વિગત ભરો.

| <ul> <li>Authentication Portal</li> </ul>         | 🗙 📔 M Inbox (736) - accbknmujnd@gma 🗙 🛛 😰 BKNMU   Edit Profe               | sor 🗙 📀 Register New Scheme / Bank Acc 🗙 💿 IFSC Code of State                                                                                                    | Bank Of India, 🗙 📔 🕇 | ~ - 0 X                                                                |
|---------------------------------------------------|----------------------------------------------------------------------------|----------------------------------------------------------------------------------------------------|----------------------|------------------------------------------------------------------------|
| $\leftrightarrow$ $\rightarrow$ C $($ pfms.nic.ir | n/ImplementingAgency/Agency/RegisterScheme.aspx                            |                                                                                                    |                      | 🖻 🖈 🔲 🚺 🗄                                                              |
| Public Fi<br>D/o Controller                       | nancial Management System-PFMS<br>General of Accounts, Ministry of Finance | Welcome: GJDW00000072<br>User Type: AGENCYADM<br>Agency: SHAL. SHARDAPETH ARTS COMMERCE & COLLEGE OI<br>Agency Unique Code: GJDW00000072<br>Financial Year: 2022-2023 |                      | (GJDW00000072) Logout<br>Change Password<br>Login History<br>English ♥ |
| AdhocReports                                      |                                                                            | Register New Scheme /Bank Account                                                                                                    |                      |                                                                        |
| BharatKosh Reports                                |                                                                            |                                                                                                    |                      |                                                                        |
| Home                                              | Scheme:                                                                    | National Service Scheme [9230]                                                                                                    |                      |                                                                        |
| User Manuals                                      |                                                                            |                                                                                                    |                      |                                                                        |
| Masters D                                         | Select Funding Agency:                                                     | I will receive funds directly from tender government:     I will receive funds from this agency:     I will receive funds from this agency:                           |                      |                                                                        |
| E-Payment                                         |                                                                            | BHAKTA KAVI NARSINH MAI     Search                                                                                                    |                      |                                                                        |
| Health Module                                     | Account type:                                                              | Zero Balance Subsidiary Account                                                                                                    |                      |                                                                        |
| Agency D                                          | Select Agency:                                                             | GUJARAT STATE NSS CELL [gujaratnss]                                                                                                    |                      |                                                                        |
| Reports                                           | Bank Name:                                                                 | STATE BANK OF INDIA                                                                                                    |                      |                                                                        |
| My Details                                        |                                                                            | (Enter minimum 4 characters to search Bank)                                                                                                    |                      |                                                                        |
| Masters D                                         |                                                                            | Branch list will show only 50 branches in List, you can search your                                                                                                   | branch by address)   |                                                                        |
| My Schemes                                        |                                                                            | Branch Name:                                                                                                    | <b>v</b>             |                                                                        |
| Agencies D                                        |                                                                            |                                                                                                    |                      |                                                                        |
| EAT MIS Process                                   | Account No.:                                                               | Account Number<br>(Only accept Alphanumeric values: A to Z, a to z, 0 to 9)                                                                                           |                      |                                                                        |
| My Funds 👂                                        | Agency Name As Per Bank:                                                   |                                                                                                    |                      |                                                                        |
| Transfers D                                       |                                                                            | Agency Account Scheme Component Mapping                                                                                                    | -                    |                                                                        |
| Advances D                                        |                                                                            | Save Reset                                                                                                    |                      |                                                                        |
| Scheme Allocation                                 |                                                                            |                                                                                                    |                      |                                                                        |
| Expenditures D                                    |                                                                            |                                                                                                    |                      |                                                                        |
| Bank D                                            |                                                                            |                                                                                                    |                      |                                                                        |
| Register/ Track Issue                             |                                                                            |                                                                                                    |                      |                                                                        |
| Misc. Deduction Filing                            |                                                                            |                                                                                                    |                      |                                                                        |
| H $\mathcal P$ Type here to search                | ch 🛛 📑 💽 📑 👲 🖸                                                             |                                                                                                    | GU 🔣 🔹 🔨             | @ 답 4 <mark>x <sup>1:59 PM</sup> </mark><br>27-Jan-23 록                |
|                                                   |                                                                            |                                                                                                    |                      |                                                                        |

કારી પોલિટેકનિક કેમ્પસ,

ન્તકવિ નરસિંહ મહેતા શુનિવર્સિટી રોક, ખકીચા, 11ગટ – ૩૬૨૨૬૩, ગુજરાત (ભારત), 1 નં. ૦૨૮૫ – ૨૬૮૧૪૦૦ ફેક્સ નં.૦૨૮૫–૨૬૮૧૫૦ Government Polytechnic Campus, Bhakta Kavi Narsinh Mehta University Road Khadiya, Junagadh - 362263 (Gujarat) Ph: 0285 - 2681400 fax : 0285 - 2681503

i Narsinh Mehta

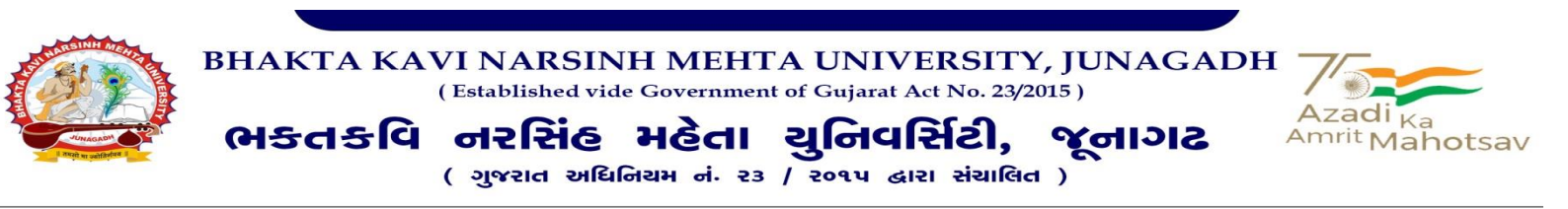

☆ ત્યારબાદ Agency account Scheme component પર click કરો. જેથી નીચે મુજબની Screen ઓપન થશે. જેમાં Bulk Option પર click કરતાં તમામ Option સિલેક્ટ થશે અને ત્યારપછી Save બટન પર Click કરો.

કારી પોલિટેકનિક કેમ્પસ, ક્લકવિ નરસિંહ મહેલા ચુનિવર્સિટી રોક, ખડીર

ાગઢ – ૩૬૨૨૬૩, ગુજરાત (ભારત), । નં. ૦૨૮૫ – ૨૬૮૧૪૦૦ ફેફ્સ નં.૦૨૮૫–૨૬૮૧૫૦૩

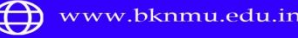

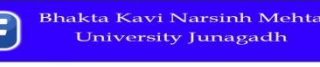

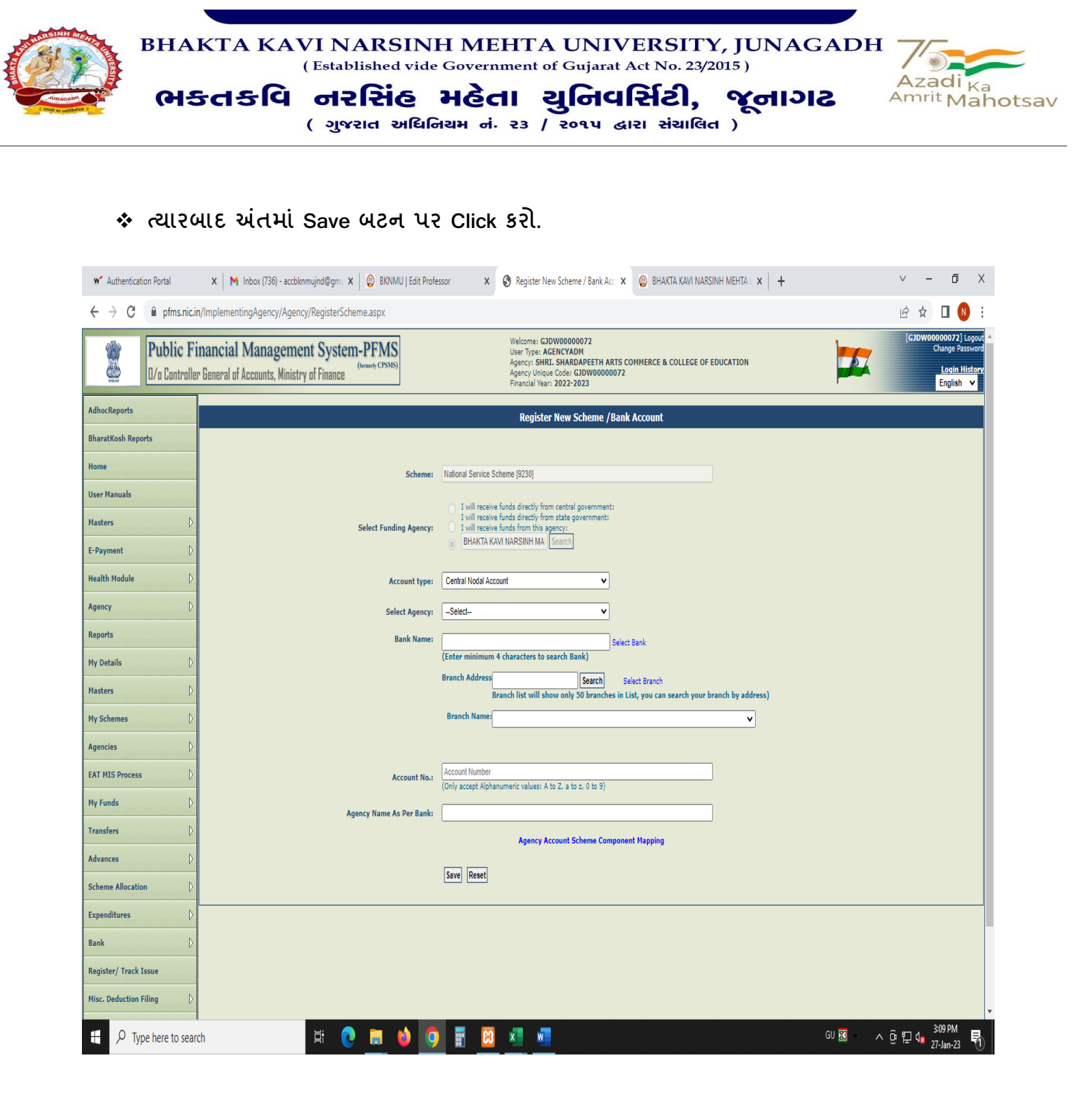

કારી પોલિટેકનિક કેમ્પસ, લુકળે તુરસિંહ મહેતા શનિવર્સિટી રોક

ક્તકવિ નરસિંહ મહેતા ચુનિવર્સિટી રોક, ખડીચા, 11ગઢ – ૩૬૨૨૬૩, ગુજરાત (ભારત), 1 નં. ૦૨૮૫ – ૨૬૮૧૪૦૦ ફેફ્સ નં.૦૨૮૫–૨૬૮૧૫૦૩ Government Polytechnic Campus, Bhakta Kavi Narsinh Mehta University Road Khadiya, Junagadh - 362263 (Gujarat) Ph: 0285 - 2681400 fax : 0285 - 2681503

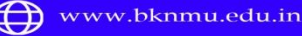

Minfo@bknmu.edu.in

Bhakta Kavi Narsinh Mehta University Junagadh

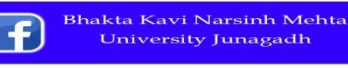